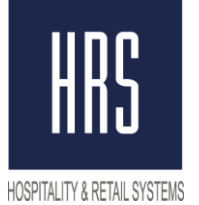

**Hospitality & Retail Systems** 

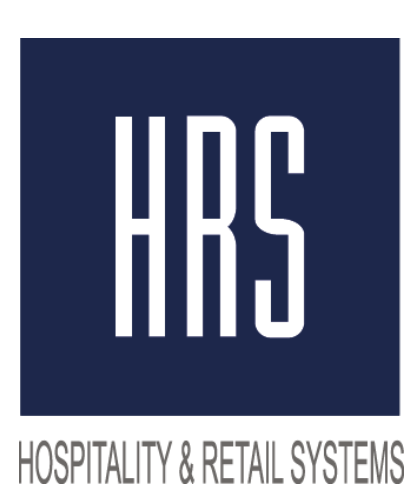

# Изменение налога с 18 на 20% в Micros 9700

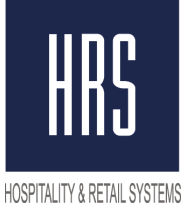

### Hospitality & Retail Systems

Смена налога производится в два этапа

1) Смена названия и величины налога на 20% в ЕМС

2) Смена названия и величины налога на 20% в фискальном регистраторе на станции.

#### Ничего нового создавать не надо, только поменять значение налога и его название!

Нужно изменить

EMC -> Configurator -> System Information -> Tax Table и Tax Classes

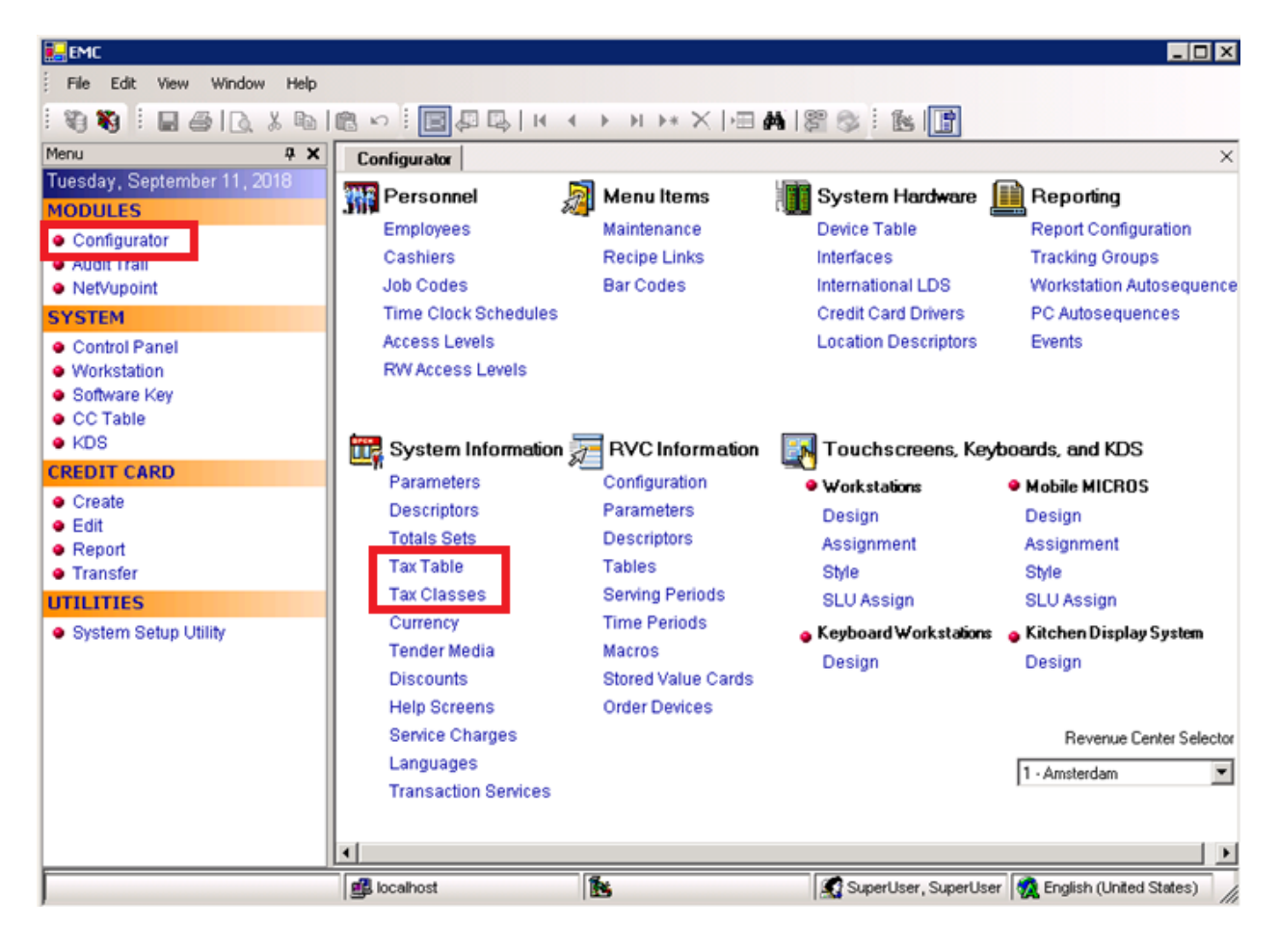

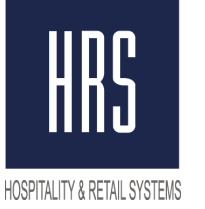

## Hospitality & Retail Systems

Нужно Открыть **Tax Table** и сменить имя в столбце **Tax Collected** а также величину процента и сохранить изменения.

| uen               | eral Options Canad                                             | fian Options             |        |           |               |             |
|-------------------|----------------------------------------------------------------|--------------------------|--------|-----------|---------------|-------------|
| Gilo<br>Aj        | bal Tax Options<br>oply tax as: Value-A<br>Print Tax Itemizers | dded Tax                 | ۸<br>] | Von-taxab | le Sales Tota | al Name     |
|                   | Tax Collected                                                  | Туре                     |        | Start     | %             |             |
| 1                 | НДС 20%                                                        | 3 - Included, Percentage | -      | 0.00      | 20.0000       | Breakpoints |
| 2                 | НДС 10%                                                        | 3 - Included, Percentage | -      | 0.00      | 10.0000       | Breakpoints |
| 3                 | Без НДС                                                        | 0 - Disabled Tax Rate    | -      | 0.00      | 0.0000        | Breakpoints |
| 4                 |                                                                | 0 - Disabled Tax Rate    | -      | 0.00      | 0.0000        | Breakpoints |
| 5                 |                                                                | 0 - Disabled Tax Rate    | -      | 0.00      | 0.0000        | Breakpoints |
| 6                 |                                                                | 0 - Disabled Tax Rate    | -      | 0.00      | 0.5000        | Breakpoints |
| 7                 |                                                                | 0 - Disabled Tax Rate    | -      | 0.00      | 0.0000        | Breakpoints |
| 1                 |                                                                | 0 - Disabled Tax Rate    | -      | 0.00      | 0.0000        | Breakpoints |
| 8                 |                                                                | 0 - Disabled Tax Rate    | -      | 0.00      | 0.0000        | Breakpoints |
| ,<br>B<br>9       |                                                                |                          |        |           |               |             |
| ,<br>B<br>9<br>10 |                                                                | 0 - Disabled Tax Rate    | -      | 0.00      | 0.0000        | Breakpoints |

#### В Tax Classes, нужно изменить Name на НДС 20% и сохранить изменения.

| Configurator Tax Classes |   |   |         |                       |  |  |  |  |  |
|--------------------------|---|---|---------|-----------------------|--|--|--|--|--|
|                          | # | ٨ | Name    | Definitions           |  |  |  |  |  |
|                          | 1 |   | НДС 20% | 80000000000000000000  |  |  |  |  |  |
|                          | 2 |   | НДС 10% | 400000000000000000000 |  |  |  |  |  |
|                          | 3 |   | Без НДС | 20000000000000000000  |  |  |  |  |  |

Затем перезагружаем базу из Control Panel в Down и обратно в Workstation Operations

| nfigurator 📋 Menu Item Maintenance | Contro | ol Panel |
|------------------------------------|--------|----------|
| Control                            |        |          |
| C Down                             |        |          |
| C Server Applications              |        | Reload   |
| Workstation Operations             |        |          |

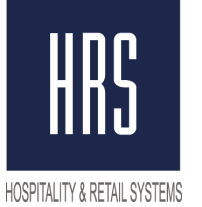

### <u>Второй Этап - внесение изменений на станции непосредственно в настройки</u> Фискального Регистратора.

Для этого требуется вызвать специалиста ЦТО (компания, которая обслуживает ваши ФР) для внесения изменений.

Но можно попробовать внести изменения самостоятельно.

Перед настройкой **ОБЯЗАТЕЛЬНО** снять **Z отчет**, иначе будет ошибка 73h.

Далее нужно открыть вкладку РЕГИСТРАТОР и в выпадающем списке выбрать "Налоговые ставки"

| SHTRIH ::                                                                                                    | Fiscal Service                                                                                                    | e. Buil                        | d: 22-06-20                                                                                                    | 18                                    | HRS- 11                         | 11                    | CA                                                                                                 |                              |                                                 | Ru                   | s 🔻                      |
|----------------------------------------------------------------------------------------------------|----------------------------------------------------------------------------------------------------|--------------------------------|----------------------------------------------------------------------------------------------------|---------------------------------------|---------------------------------|-----------------------|----------------------------------------------------------------------------------------------------|------------------------------|-------------------------------------------------|----------------------|--------------------------|
| Кассир                                                                                                    | Менеджер                                                                                                    | Чеки                           | Регистрат                                                                                                    | ор                                    | Сервис                          | Пр                    | ивилегии                                                                                           |                              |                                                 |                      |                          |
| Тип и режим<br>Пароли касси<br>Таблица пер-<br>Текст в чеке<br>Наименован<br>Настройка ш<br>Таблица фор<br>Служебная<br>Параметры в<br>Веб-ссылка<br>Параметры б<br>Sdcard status<br>Сервер тран<br>Сетевой адр<br>Региональны<br>Fiscal storage<br>Параметры | кассы<br>кассы<br>иров и админис<br>евода времени<br>ие отделов<br>рифтов<br>омата чека<br>кодирования qu<br>термопечати<br>закций<br>оес<br>ые настройки<br>е<br>офд | тратороі<br>1<br>кодов<br>Закр | <ul> <li>■</li> <li>■</li></ul> | Со<br>11Ф (1<br>34541<br>(сбор<br>345 | модель: 250<br>6<br>жа: 45852 @ | (M)<br>() OF(<br>20-1 | 90 Стр<br>Г Печат<br>Загрузить<br>заводски<br>установкі<br>Загрузить<br>файла<br>Сохранить<br>файл | оок в л<br>ъ копи<br>е<br>из | оготип<br>и фиск<br><b>Enter</b><br>7<br>4<br>1 | е<br>.чека<br>5<br>2 | ear<br>9<br>6<br>3<br>00 |
| Driver: ShtrihCE.dl                                                                                                    | ll version: 1.17 May 8                                                                                                    | 2018 ———                       |                                                                                                    |                                       |                                 |                       |                                                                                                    |                              | В                                               | ыхо                  | д                        |

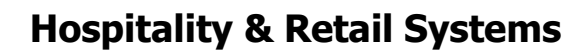

## Hospitality &

#### HOSPITALITY & RETAIL SYSTEMS

В Налоговых ставках внести изменения в<u>Величину налога</u> и <u>название налога</u>, после чего нажать кнопку **СОХРАНИТЬ В ККМ** 

| SHTRIH :: Fiscal Service. Build: 22-06-2018 HRS- 1111 CA                                                                                                    |                                                                                                    |                          |                                                                                                    |                   |      | Rus 🔻                                                                                                    |                                                     |                                                                              |
|----------------------------------------------------------------------------------------------------|----------------------------------------------------------------------------------------------------|--------------------------|----------------------------------------------------------------------------------------------------|-------------------|------|----------------------------------------------------------------------------------------------------|-----------------------------------------------------|------------------------------------------------------------------------------|
| Кассир                                                                                                    | Менеджер                                                                                                    | Чеки                     | Регистратор                                                                                                    | Сервис            | Прив | зилегии                                                                                                    |                                                     |                                                                              |
| Налоговы                                                                                                    | е ставки                                                                                                    |                          | ▼ C                                                                                                    | охранить в Kl     | КМ   |                                                                                                    |                                                     |                                                                              |
| Р/П Назнач<br>1.1 Величи<br>1.2 Назван<br>2.1 Величи<br>2.2 Назван<br>3.1 Величи<br>3.2 Назван<br>4.1 Величи<br>4.2 Назван<br>5.1 Величи<br>6.2 Назван<br>6.2 Назван<br>6.2 Назван<br>Сарѕ<br>Shift<br>Rus | ение<br>на налога<br>ие налога<br>на налога<br>на налога<br>ие налога<br>на налога<br>ие налога<br>ие налога<br>ие налога<br>ие налога<br>ие налога<br>ие налога<br>д W e<br>а s c<br>z x | - 5<br>r t<br>l f<br>c v | Значение<br>2000<br>НДС 20%<br>1000 ВIN 0-9999<br>НДС 10%<br>0 ВIN 0-9999<br>НДС 0%<br>0 ВIN 0-9999<br>НДС 18/118<br>1000 ВIN 0-9999<br>НДС 18/118<br>1000 ВIN 0-9999<br>НДС 10/110<br>6 7 8<br>9 h j<br>b n m | 9 0<br>0 p<br>k 1 |      | 90 Ст<br>Г Печат<br>Загрузить<br>заводски<br>установк<br>Загрузить<br>файла<br>Сохранить<br>файл<br>ВS<br>] \<br>Entr<br>Shift<br>Clea | рок в )<br>ъ ко<br>е<br>и<br>из<br>в<br>в<br>е<br>г | поготипе<br>ии фиск.чека<br>Enter Clear<br>7 8 9<br>4 5 6<br>1 2 3<br>0 . 00 |
| Driver: ShtrihC                                                                                                    | E.dll version: 1.17 May (                                                                                                    | 3 2018 ———               |                                                                                                    |                   |      |                                                                                                    |                                                     | Выход                                                                        |

После этого требуется оплатить чек и проверить корректность отображения налога в чеках и на сайте налоговой.